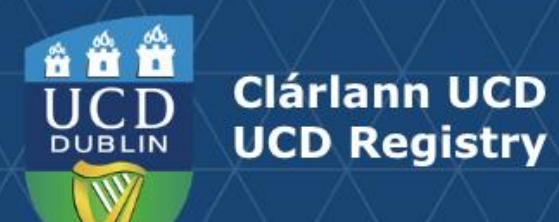

# Module List Management Guide for Schools and Colleges

This guide provides information to staff/faculty using the Module List Management menu on the Curriculum Management System to:

- Update Module Places.
- Update Module Details: amend Module Coordinators, trimesters and module status.
- Manage Non-Faculty Module Coordinators.

School/ College-level access to the CMS is required for these tasks.

For further information and support see the Curriculum Team website.

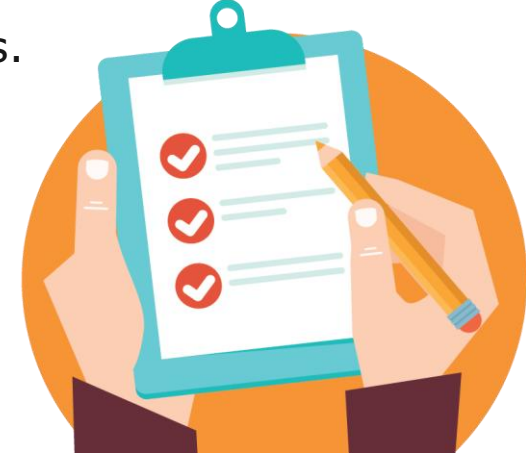

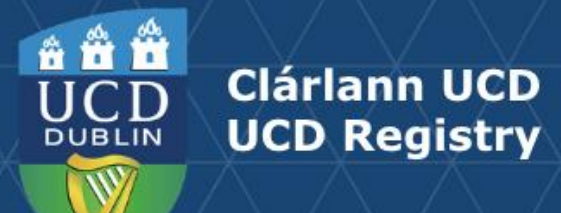

#### **Table of Contents**

| <b>Introduction</b>                                      | <u>3</u>  |
|----------------------------------------------------------|-----------|
| Update Module Places                                     | <u>4</u>  |
| Types of Module Place                                    | <u>5</u>  |
| Update Module Details: The Basics                        | <u>6</u>  |
| Update Module Details: Coordinators, Trimesters & Status | Z         |
| Trimesters Explained                                     | <u>8</u>  |
| Module Status Explained                                  | <u>9</u>  |
| Useful Links and Reporting                               | <u>10</u> |

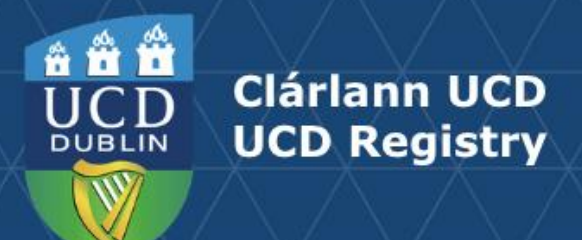

#### Introduction

The <u>Module List Management</u> menu of the Curriculum Management System (CMS) is available to staff/faculty with School-/Collegelevel access to the CMS, e.g., Head of School, School Head of Teaching & Learning, School/Unit Administrator, etc.

A UCD InfoHub report, <u>Curriculum Management Access Roles</u>, shows people who have been assigned different levels of access to the CMS within each School or Unit. Additional staff can be granted access upon request to your <u>Curriculum College Liaison</u>.

## To access the <u>Module List Management</u> menu on the Curriculum Management System:

- 1. Log into InfoHub, click on the **Students** menu and select **Curriculum, Module Capacity & Timetables.**
- 2. Click on **Curriculum Management System** and then on **Module List Management** menu.
- 3. Tasks on Module List Management are divided across three submenus:
  - i. **Update Module Places** (amendments to module places/capacity), and
  - ii. **Update Module Details** (amendments to Module Coordinators, trimester and status)
  - **iii. Manage Non-Faculty Module Coordinators** (record the duration of the appointment of the non-faculty coordinator to the module)

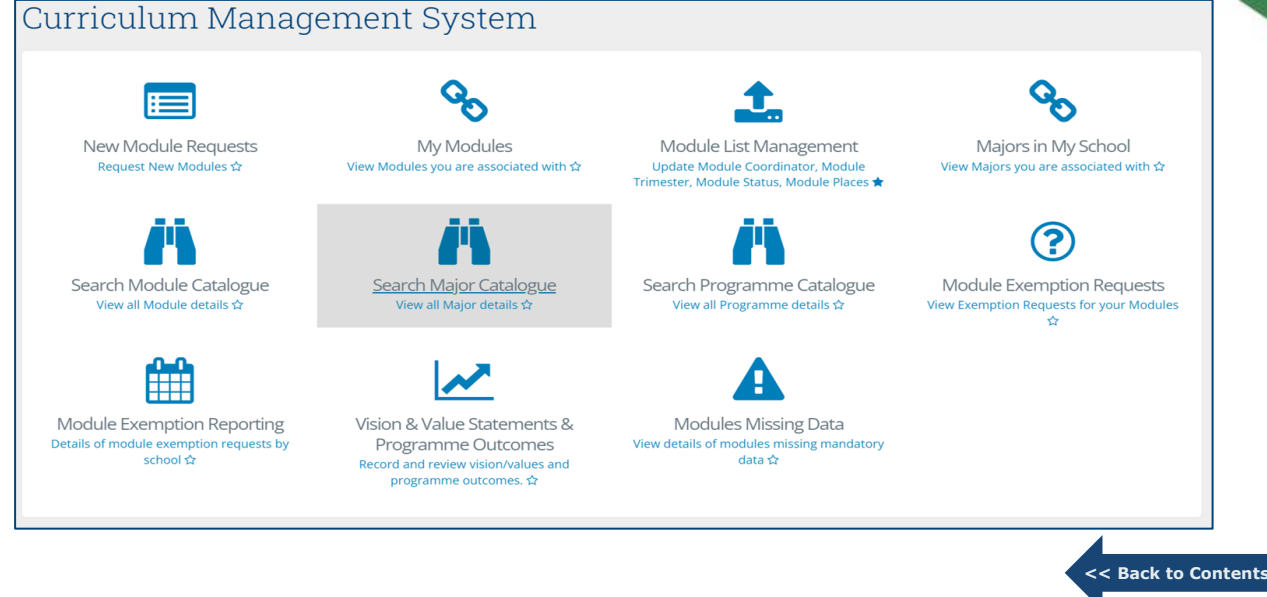

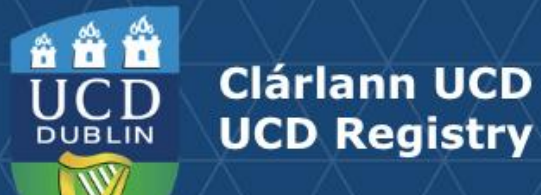

#### **Update Module Places**

2023/2024 September 🔻

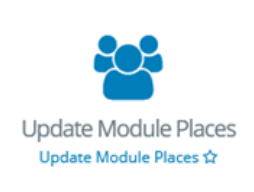

The <u>Update Module Places</u> menu allows you to update individual categories of module places, which in turn will update the **Overall Places** available on the module.

#### Update Module Places

The overall places will calculate automatically.

Select Term to Update

Select Subject

Select Level

Add "0" for the categories that have no places offered.

Enter the number of places into each category as required. 1

- To make changes to module places:
- Choose the appropriate Term, Subject and Level from the dropdown menus and click Select Modules.
- To edit the Core/Option, General Elective, International, First Year Elective or Open Learning places, type new values in the relevant fields for modules as required. An explanation of each of these categories is available <u>overleaf</u>.

| Update Pla | ces                      |                       |         |                                         |                   |             |                     |                        |               |                  |
|------------|--------------------------|-----------------------|---------|-----------------------------------------|-------------------|-------------|---------------------|------------------------|---------------|------------------|
| Module ID  | Module Title             | Module<br>Coordinator | Credits | Trimester                               | Overall<br>Places | Core/Option | General<br>Elective | First Year<br>Elective | International | Open<br>Learning |
| ACCP10020  | Banner 9 Go Live<br>Test | Lizanne Hutton        | 7.50    | 2<br>Trimester<br>duration<br>(Aut-Spr) | 15                | 11          | 1                   | 1                      | 1             | 1                |
| ACCP10010  | New Module               | Lizanne Hutton        | 5.00    | Summer                                  | 90                | 90          | 0                   | 0                      | 0             | 0                |

- Click the Update Places button to save your changes. The Overall Places will calculate automatically once the Update Places button is clicked.
- To amend module places for a different term, subject or level, click Choose New Parameters

<< Back to Contents

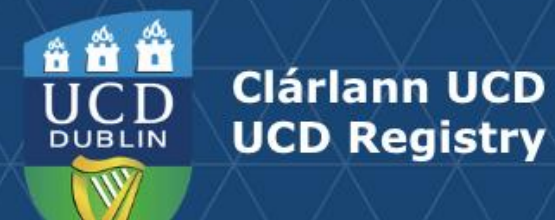

#### **Types of Module Place**

| Type of Module<br>Place | Description                                                                                                    |
|-------------------------|----------------------------------------------------------------------------------------------------|
| Core/Option             | The number of places available to students for whom the module is either a Core or Option for their major and stage                                                                                                    |
| <b>General Elective</b> | The number of general elective places available for continuing students                                                                                                    |
| First Year Electives    | The number of elective places available for Stage 1 students in the Spring trimester                                                                                                    |
| International           | The number of places on the module available to International Students, e.g. Study Abroad, Erasmus                                                                                                    |
| Open Learning           | The number of places available to students registered to the Open Learning programme. Modules available on the Open Learning programme structure must have Open Learning places assigned. Contact your School Office or Access & Lifelong Learning ( <u>all@ucd.ie</u> ) for further assistance.<br><b>Note</b> : Modules for Open Learning students should have no pre-requisite requirements. |

When **Update Module Places** closes for direct edits in July, module places will be managed through the Systems & Data Services Team (<u>systems.data@ucd.ie</u>).

**Note:** it is important that changes made here are communicated to relevant teams, such as UCD Estates and/or your Programme timetabling contact to ensure that there is consistency across all systems and that neither Schools nor students are adversely impacted by capacity changes.

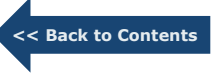

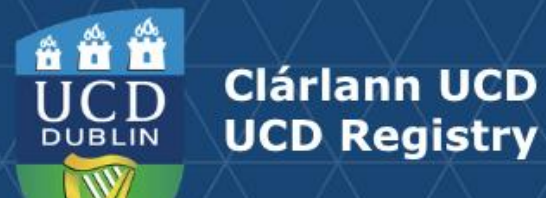

#### **Update Module Details: The Basics**

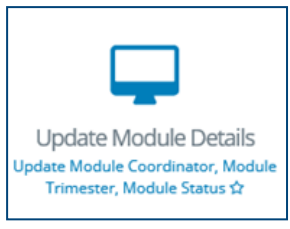

| Update Module Details                                                                                                    |                                              |  |  |  |
|----------------------------------------------------------------------------------------------------|----------------------------------------------|--|--|--|
| Select Sch                                                                                                    | nool/Unit: UCD Registry v                    |  |  |  |
| Select Sel                                                                                                    | ect Academic Year: Academic Year 2024/2025 🔹 |  |  |  |
| <ul> <li>Choose the School/Unit from the dropdown menu and use the filter box as needed to find the Module</li> <li>Tick the appropriate box(es) and click the blue button "Update Module Coordinator/Trimester/Status"</li> <li>You will then be brought to a separate screen to choose a new Module Coordinator, a new Status or n</li> <li>Once choosen click the "Save button".</li> <li>Please note only one column can be updated at one time.</li> <li>Modules must be delivered in a single trimester unless they meet the criteria outlined in Sectic</li> <li>When updating the Module Trimester, please ensure the Remediation Strategy is subsequently</li> </ul> |                                              |  |  |  |

- The **<u>Update Module Details</u>** menu is used to make changes to:
- Module Coordinators
- Module Trimesters
- Module Status

The screen has a dropdown menu for selection of the Academic Year and will default to display modules from your home School/Unit. Please ensure that you are working in the correct Academic Year.

There is a filter box that can be used to further refine the list. For long lists of modules, click on the pin icon **I** - to freeze the headings.

|           |              |                |         |         |           |                      | Update Module | Undate Module | Update        |
|-----------|--------------|----------------|---------|---------|-----------|----------------------|---------------|---------------|---------------|
|           |              | Module         |         |         |           |                      | Coordinator   | Trimester     | Module Status |
| Module ID | Module Title | Coordinator    | Credits | Level   | Trimester | Status               |               |               |               |
| ACCP10010 | New Module   | Lizanne Hutton | 5.00    | Masters | Summer    | Continuing<br>Module |               |               |               |

 To change the Module Coordinator, Trimester or Status, use the checkbox to indicate the module to be amended, then click on the relevant Update button at the top of the column. You will be asked to enter a new Module Coordinator name or select the appropriate Trimester or Status value from the corresponding dropdown menu. Press Save to keep your changes. This is explained in more detail on the next slide.

<< Back to Contents

**TIP:** the same change can be applied to a single module or to multiple modules by clicking the check box in the column header.

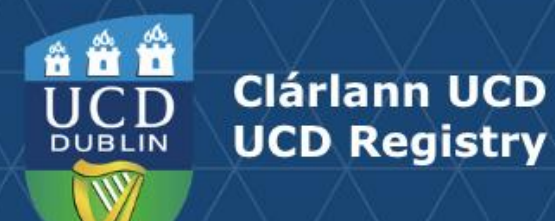

#### **Update Module Details: Coordinators, Trimesters & Status**

| Update Module Coc<br>You can search using name or email address | ordinator |            |
|-----------------------------------------------------------------|-----------|------------|
| Update Module Coordinator*                                      |           | Check Name |
| Save                                                            |           |            |

| Module | Coordinator |
|--------|-------------|
|--------|-------------|

- A new Module Coordinator can be identified by searching by name, Personnel number or email address.
- Module Coordinators are members of faculty, but in exceptional circumstances a Head of School may appoint a non-faculty coordinator. In this instance, additional details should be recorded on the <u>Manage Non-Faculty Coordinators</u> menu to comply with regulation requirements

| Update Module Trimester |                  |  |  |
|-------------------------|------------------|--|--|
| Select New Trimester*   |                  |  |  |
| Save                    | Autumn<br>Spring |  |  |

### Update Module Status

Select the status to update the selected modules to
Select Module Status\*
Inactive
Release for re-editing

#### Trimester:

- To change module trimester, select the appropriate value from the dropdown menu. An explanation of the different categories may be found on the following <u>page</u>.
- Under <u>Academic Regulations</u>, modules should be completed within a single trimester unless they meet one of the criteria set out under section **3.5**.

#### Module Status:

- Modules can be marked as inactive, i.e., not on offer in the designated Academic Year.
- Inactive modules from previous Academic Years do not automatically roll forward. If you wish to re-use inactive modules from any previous term, please contact your <u>Curriculum College Liaison</u> to request that they be rolled forward and made available again.
- To view modules from previous Academic Years, please use the <u>Curriculum Management –</u> <u>School Module Summary</u> menu on InfoHub.
- Modules visible on Update Module Details with a status of inactive may be set to 'Release for re-editing' and will appear with a status of 'Continuing Module' and available for edit via <u>My</u> <u>Modules</u>.
- See <u>here</u> for further information on Module Status.

<< Back to Content

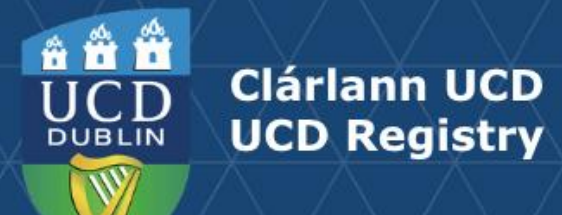

### **Trimesters Explained**

| Trimester                        | Description                                                                                     |                  |
|----------------------------------|-------------------------------------------------------------------------------------------------|------------------|
| Autumn                           | The module is offered in the Autumn Trimester only                                              |                  |
| Spring                           | The module is offered in the Spring Trimester only                                              |                  |
| Summer                           | The module is offered in the Summer Trimester only                                              |                  |
| Two Trimesters (Autumn – Spring) | The module spans the Autumn and Spring Trimesters continuously (September to May)               | -                |
| Year long (12 months)            | The module spans a full 12 months (3 continuous trimesters from the student's intake term)      |                  |
| Two Trimesters (Spring-Summer)   | The module spans the Spring and Summer Trimesters continuously (January to August)              |                  |
| Autumn & Spring                  | The module is offered at least once in Autumn and at least once in Spring                       |                  |
| Autumn & Summer                  | The module is offered at least once in Autumn and at least once in Summer                       |                  |
| Spring & Summer                  | The module is offered at least once in Spring and at least once in Summer                       |                  |
| Autumn & Spring & Summer         | The module is offered at least once in each of the three trimesters - Autumn, Spring and Summer | Seck to Contents |

8

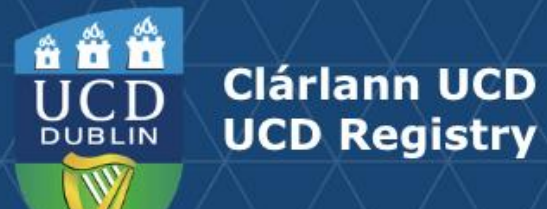

#### **Module Status Explained**

| Module Status     | Definition                                                                                                    | Editable?                                                                                                    |
|-------------------|----------------------------------------------------------------------------------------------------|----------------------------------------------------------------------------------------------------|
| Continuing Module | Details rolled forward from previous Academic Year. Some mandatory fields missing                                 | Yes                                                                                                    |
| Active            | All mandatory elements completed OR module rolled forward with all mandatory fields complete                      | Yes                                                                                                    |
| Inactive          | Module has been marked as no longer on offer, or details have not been rolled forward from previous Academic Year | No. Contact your School Administrator for assistance                                                                                                    |
|                   |                                                                                                    | <b>Please note</b> : Your School Administrator may<br>need to contact your Curriculum College<br>Liaison to reactivate modules made inactive in<br>a previous Academic Year.* |
| Pending           | New module; mandatory requirements not yet complete                                                               | Yes                                                                                                    |

\*If you wish to re-use inactive modules from a previous Academic Year, please contact your <u>Curriculum College Liaison</u> to request that they be rolled forward.

To view modules from previous Academic Years, please use the <u>Curriculum Management – School Module Summary</u> menu on InfoHub.

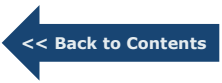

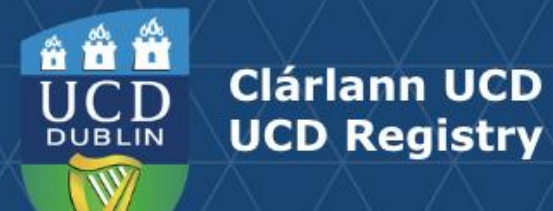

## **Useful Links and Reporting**

- Support and Training: contact your <u>Curriculum College Liaison</u> / <u>curriculum@ucd.ie</u>
- <u>Curriculum Management Edit Timelines 2024/25</u>
- Curriculum Management guides and checklists
- Academic Regulations 2024/25
- <u>Current Students Course Search</u>
- InfoHub Reporting: see below / <u>Curriculum Management Reports Checklist</u>

| I want to:                                                                                                    | InfoHub Report                                                           |
|----------------------------------------------------------------------------------------------------|--------------------------------------------------------------------------|
| Check CMS access for staff and faculty in my School                                                                  | Curriculum Management Access Roles                                       |
| See modules in my School for current and previous Academic Years                                                     | Curriculum Management - School Module Summary                            |
| Do a wildcard search of entire module catalogue for current<br>or previous Academic Years across all Schools/Units   | <u>Curriculum Management - School Module Summary</u> –<br>Keyword Search |
| View details of modules missing mandatory data or with anomalies to be addressed                                     | Modules Missing Data                                                     |
| Details of all modules for which you are currently the Module<br>Coordinator and who else has access                 | Manage My Modules – Who has Access?                                      |
| View core and option modules on a major/stage                                                                        | Structures by Major                                                      |
| Review inactive modules on stages, majors/stages with no associated modules, option rules with no associated modules | Majors Missing Data                                                      |

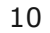

<< Back to Contents

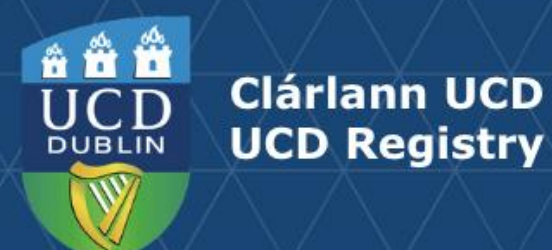

## An Fhoireann Churaclam | The Curriculum Team

Oibríochtaí Custaiméirí agus Curaclaim | Customer & Curriculum Operations Áras Uí Thiarnaigh UCD | Tierney Building UCD Belfield | Belfield Baile Átha Cliath 4 | Dublin 4 Éire | Ireland

W: www.ucd.ie/registry/staff/registryservices/curriculum/ E: curriculum@ucd.ie